## Outlook POP 設定のバックアップ手順

1. 「ファイル」の「アカウント設定」の「アカウント設定」をクリックします。

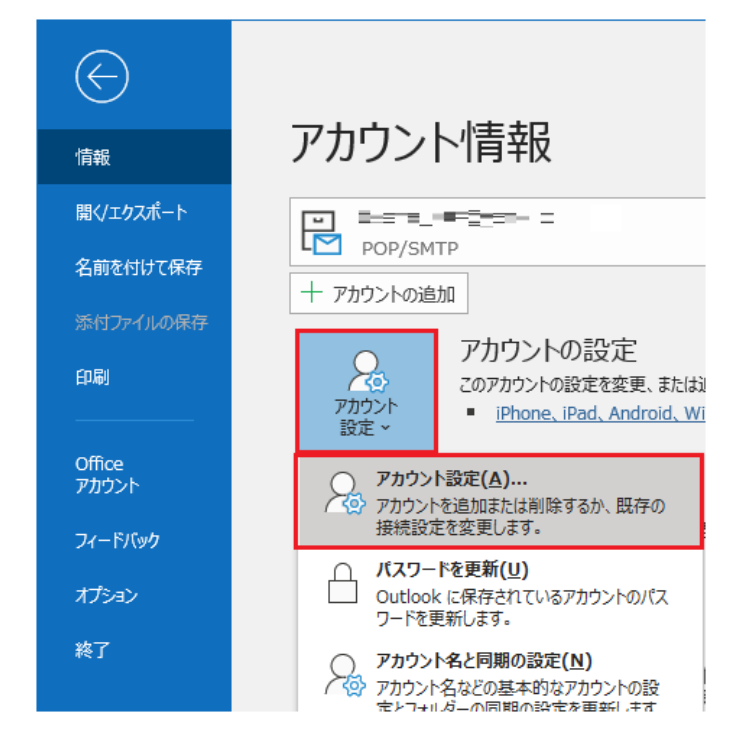

「データファイル」タブを開き、バックアップを取りたいメールアドレスの項目を選択して「ファイルの場所を開く」をクリックします。

| アカウント設定     >                                                                                                    | K |
|----------------------------------------------------------------------------------------------------|---|
| デー <b>タ ファイル</b><br>Outlook データ ファイル                                                                                      |   |
| メール データファイル RSS フィード SharePoint リスト インターネット予定表 公開予定表 アドレス帳                                                                |   |
| 🛃 追加(A) 🚰 設定(S) 🔮 既定に設定(D) 🗙 削除(M) 🖰 ファイルの場所を開く(O)                                                                        |   |
| 名前                                                                                                    |   |
| ♥test@test.jp C: ¥Documents¥Outlook ファイル¥test@test.jp.pst                                                                 |   |
|                                                                                                    |   |
|                                                                                                    |   |
|                                                                                                    |   |
|                                                                                                    |   |
|                                                                                                    |   |
| 一覧からデータファイルを選択してください。詳細を設定する場合は [設定] を、データファイルを含むフォルダーを表示する場合は、「ファイルの場所を開く」をクリックします。ファイルを移動またはコピーするには、Outlookを閉じる必要があります。 |   |
|                                                                                                    |   |
|                                                                                                    |   |
|                                                                                                    |   |
|                                                                                                    |   |
| 閉じる(C)                                                                                                    |   |

3. バックアップを取りたいファイル名の上で右クリックし、[コピー]をクリックします。

|                                                                                                 | _                                    |                                      | ×                                                                                                    |
|-------------------------------------------------------------------------------------------------|--------------------------------------|--------------------------------------|----------------------------------------------------------------------------------------------------|
|                                                                                                 |                                      |                                      | ~ 🕐                                                                                                    |
| ル v O Outlook ファイルの格                                                                            | 食索                                   |                                      | P                                                                                                    |
| 更新日時                                                                                            | 種類                                   | Į.                                   |                                                                                                    |
| 2019/07/05 13:10                                                                                | Out                                  | look データ                             | 7 ファ                                                                                                    |
| 間く(O)<br>SAKURAで開く(E)<br>ビウ 共有<br>プログラムから開く(H)<br>アクセスを許可する(G)<br>以前のパージョンの復元(V)<br>送る(N) 送る(N) | ><br>>                               |                                      |                                                                                                    |
|                                                                                                 | -                                    |                                      |                                                                                                    |
| コピー(O)                                                                                          |                                      |                                      | >                                                                                                    |
| ショートカットの作成(S)   削除(D)   名前の変更(M)   プロパティ(R)                                                     |                                      |                                      |                                                                                                    |
|                                                                                                 | レ<br>レ<br>レ<br>レ<br>レ<br>レ<br>レ<br>レ | レ<br>レ<br>レ<br>レ<br>レ<br>レ<br>レ<br>レ | - □<br>↓ ◆ ⑦ Outlook ファイルの検索<br>更新日時 種類<br>2019/07/05 13:10 Outlook データ<br>開く(O)<br>SAKURAで聞く(E)<br>ビ 共有<br>プログラムから開く(H)<br>アクセスを許可する(G) ><br>以前のパージョンの復元(V)<br>送る(N) ><br>切り取り(T)<br>コピー(C)<br>ショートカットの作成(S)<br>削除(D)<br>名前の変更(M)<br>プロパティ(R) |

4. Outlook を終了します。

Outlook を終了しておかないとコピーしたファイルを貼り付けるタイミングでエラーが表示されます。

5. バックアップの保存先フォルダを開いて、control キーを押しながら「v」キーを押して「貼り付け」 してください。

以上でバックアップは完了です。